## Adjustments

**NOTE**: Only claims that have been billed and have had the 835 (payment) applied will be available for recovery.

Go to the Receipts tab and select Add/Edit Adjustments

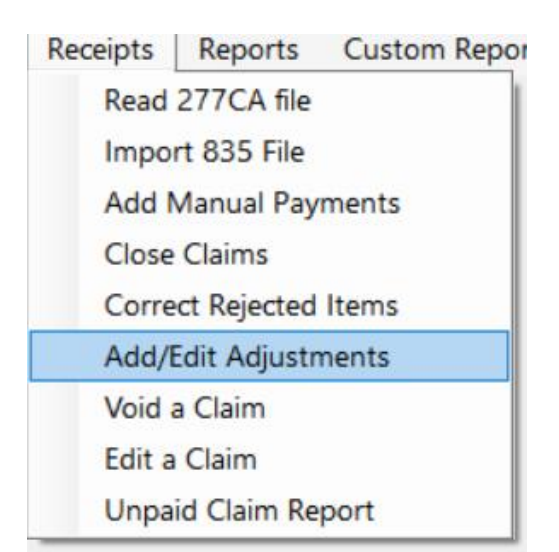

| 🌼 Cl | Claim Form Adjustments – – – × Search by Name           Name         Name         To         Proc         Modifier         Contract         Cancel         Cancel         Edit           Image: Search by Name         Image: Search by Name |             |              |            |              |          |          |                                                |  |
|------|----------------------------------------------------------------------------------------------------|-------------|--------------|------------|--------------|----------|----------|------------------------------------------------|--|
| Se   | Search by Name          Name       Name       From       To       Proc       Modifier       Contract         Name       Name       Date       Date       Modifier       Contract         Image: Create Adjustments for rate change       Image: Create Adjustments for rate change       Edit         Image: Create Adjustments for rate change       Image: Create Adjustments for rate change       Image: Create Adjustments for rate change         Image: Create Adjustment for rate change       Image: Create Adjustment for rate change       Image: Create Adjustment for rate change         Image: Create Adjustment for rate change       Image: Create Adjustment for rate change       Image: Create Adjustment for rate change         Image: Create Adjustment for rate change       Image: Create Adjustment for rate change       Image: Create Adjustment for rate change         Image: Create Adjustment for rate change       Image: Create Adjustment for rate change       Image: Create Adjustment for rate change         Image: Create Adjustment for rate change       Image: Create Adjustment for rate change       Image: Create Adjustment for rate change         Image: Create Adjustment for rate change       Image: Create Adjustment for rate change       Image: Create Adjustment for rate change                                                                                                    |             |              |            |              |          |          |                                                |  |
|      |                                                                                                    |             |              |            |              |          |          |                                                |  |
|      | Name                                                                                                    | Name<br>Key | From<br>Date | To<br>Date | Proc<br>Code | Modifier | Contract | Cancel                                         |  |
|      |                                                                                                    |             |              |            |              |          |          | Create Adjustments for rate change             |  |
|      |                                                                                                    |             |              |            |              |          |          | Edit                                           |  |
|      |                                                                                                    |             |              |            |              |          |          | Recover records from history for<br>adjustment |  |
|      |                                                                                                    |             |              |            |              |          |          |                                                |  |
|      |                                                                                                    |             |              |            |              |          |          |                                                |  |

This will bring up the Look up screen from above. Click on Recover Records from History for Adjustment at the bottom right of the screen.

Hit enter in the Name Key field to bring up a list of your individuals to select from.

\*Please note: if you are trying to adjust claims for an individual that has been discharged, you will need to select "Show All Clients" for the extended list (both active and inactive) of individuals and select your individual from that list.

| djustment Se | election Form  |            |           |              |     |          |             | -        |    |   |
|--------------|----------------|------------|-----------|--------------|-----|----------|-------------|----------|----|---|
| lame Key     |                | 1026       | D         | AVID . VALLE |     |          |             |          |    |   |
| Proc Code    |                | T1019      | Мо        | difier       |     |          |             |          |    |   |
| rom Date     |                | 1/1/2024   |           |              |     |          |             |          |    |   |
| o Date       |                | 10/30/2024 |           |              |     |          |             |          |    |   |
| name_key     | sort_name      | from_date  | to_date   | ProcCode     | Mod | Rebilled | Contract    |          |    | ^ |
| 1026         | VALLE, DAVID . | 1/2/2024   | 1/2/2024  | T1019        |     | P        | MAMED999013 | 32224900 | 00 |   |
| 1026         | VALLE, DAVID . | 1/3/2024   | 1/3/2024  | T1019        |     | P        | MAMED999013 | 32224900 | 00 |   |
| 1026         | VALLE, DAVID . | 1/4/2024   | 1/4/2024  | T1019        |     | Р        | MAMED999013 | 32224900 | 00 |   |
| 1026         | VALLE, DAVID . | 1/5/2024   | 1/5/2024  | T1019        |     | Р        | MAMED999013 | 32224900 | 00 |   |
| 1026         | VALLE, DAVID . | 1/9/2024   | 1/9/2024  | T1019        |     | Р        | MAMED999013 | 32224900 | 00 |   |
| 1026         | VALLE, DAVID . | 1/10/2024  | 1/10/2024 | T1019        |     | P        | MAMED999013 | 32224900 | 00 |   |
| 1026         | VALLE, DAVID . | 1/11/2024  | 1/11/2024 | T1019        |     | Р        | MAMED999013 | 32224900 | 00 |   |
| 1026         | VALLE, DAVID . | 1/12/2024  | 1/12/2024 | T1019        |     | Р        | MAMED999013 | 32224900 | 00 |   |
| 1026         | VALLE, DAVID . | 1/17/2024  | 1/17/2024 | T1019        |     | P        | MAMED999013 | 32224900 | 00 |   |
| 1026         | VALLE, DAVID . | 1/18/2024  | 1/18/2024 | T1019        |     | P        | MAMED999013 | 32224900 | 00 |   |
| 1026         | VALLE, DAVID . | 1/19/2024  | 1/19/2024 | T1019        |     | Р        | MAMED999013 | 32224900 | 00 |   |
| 1026         | VALLE, DAVID . | 1/22/2024  | 1/22/2024 | T1019        |     | Р        | MAMED999013 | 32224900 | 00 | ~ |
|              |                |            |           |              |     |          |             |          |    |   |
|              | Recover P      | aid Claims |           |              |     | [        | Ca          | ncel     |    |   |

Fill in the procedure code and modifier, from and to dates and hit enter.

Select the lines you would like to adjust and click Recover Paid Claims.

It will bring up a box asking if you wish to recover the selected claim/claims.

| MMNET         |                   |              | × |  |
|---------------|-------------------|--------------|---|--|
| Do you want t | o recover the sel | ected items? |   |  |
|               | Yes               | No           |   |  |

Select Yes and this box will appear:

| ame       | from_date | to_date    | ProcCode      | Mod   | Rebilled | Contract        |
|-----------|-----------|------------|---------------|-------|----------|-----------------|
| , DAVID . | 1/3/2024  | MMNIET     | i             |       | ~        | MAMED9990132224 |
| , DAVID . | 1/4/2024  |            |               |       |          | MAMED9990132224 |
| , DAVID . | 1/5/2024  |            |               |       |          | MAMED9990132224 |
| , DAVID . | 1/9/2024  | There were | 5 records cre | ated. |          | MAMED9990132224 |
| , DAVID . | 1/10/2024 |            |               |       |          | MAMED9990132224 |
| , DAVID . | 1/11/2024 |            |               |       |          | MAMED9990132224 |
| , DAVID . | 1/12/2024 |            |               | эĸ    |          | MAMED9990132224 |
| , DAVID . | 1/17/2024 |            |               |       |          | MAMED9990132224 |
| , DAVID . | 1/18/2024 | 1/18/2024  | T1019         |       | Р        | MAMED9990132224 |
| , DAVID . | 1/19/2024 | 1/19/2024  | T1019         |       | Р        | MAMED9990132224 |
| , DAVID . | 1/22/2024 | 1/22/2024  | T1019         |       | Р        | MAMED9990132224 |
| , DAVID . | 1/23/2024 | 1/23/2024  | T1019         |       | Р        | MAMED9990132224 |

Click OK.

This will bring up the Look up Form where you will highlight the lines and select edit the on the right side of the screen.

You will be brought to the claim form, where you can make the necessary adjustments to your claim.

The fields that can be adjusted are highlighted in yellow on the Claim Form below:

They are Dx code, modifier, units.

**\*NOTE**: if you are trying to adjust for a Procedure code, your claim will be rejected.

You will need to do a void and rebill a new claim.

| С | ancel |
|---|-------|
|   | ^     |
|   |       |
|   |       |
|   |       |
|   |       |
|   |       |
|   |       |
|   | ~     |
|   |       |

After you make your adjustments, click Save at the bottom right of the screen.

You can now Cancel out of the Look Up Form screen and print your edit report.

**NOTE:** The edit report will have the dollar total of your requested (gross) adjustment amount, it will *not* reflect the net total.

You can then proceed to Billing Output/Regular Billing.

| Menus | Add/Edit Data | Eligibility | Enter/Edit Services | Billing Output | Receipts | Reports | Custom Reports |
|-------|---------------|-------------|---------------------|----------------|----------|---------|----------------|
|       |               |             |                     | Regular Bil    | ling     |         |                |

Enter your Begin and End dates for Billing and click on Refresh List.

This will bring up your provider in the Selection box.

Highlight your provider and click Update Master Billing file. This box will appear.

| [ | MMETS                                     | Σ             | 3 |
|---|-------------------------------------------|---------------|---|
|   | Master Billing File Loaded. Proceed to cr | eate Billing. |   |
|   |                                           | ОК            |   |

and then click Create Adjustment Bill at the bottom of the page.

| Begin Date 1/1/2023                                              | End Date 1/31/2023                                    | Refresh List    |
|------------------------------------------------------------------|-------------------------------------------------------|-----------------|
| Directory                                                        | Provider                                              | Contract        |
|                                                                  |                                                       |                 |
| Billing Options                                                  | Update Master Billing File                            |                 |
| Billing Date 10/24/2024<br>Create Original Electronic<br>Billing | Create Adjustment Bill<br>(Void/Replace) - Electronic | Electronic Void |

This will then bring up your Submission Recap Report. Make sure the total you are billing matches. If so, X out of the page and it will bring you back to the Billing Output screen.

It will ask if the Recap report balances:

If it does not balance, hit NO and the submission file will not be created. You will then be able to go back in and make any necessary adjustments to your billing.

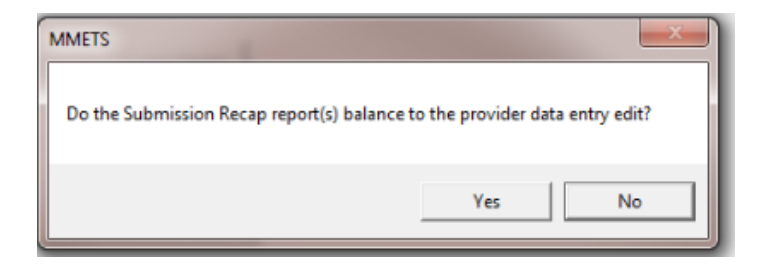

If it does balance, you will get another message box asking if it is OK to create the submission file.

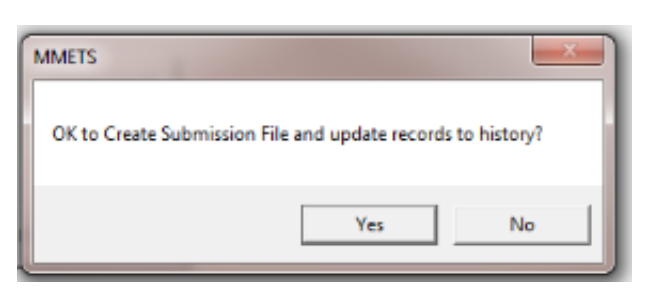

If you select Yes, you will get the following box. Select Submission File Location and once you have a location, click on Create Submission File (it will create an 837 file) and follow the prompts.

| 🀲 Mea | d Submission Output Drive      | × |
|-------|--------------------------------|---|
|       | Select Submission FileLocation |   |
|       |                                |   |
|       | Create Submission File         |   |
|       | output file                    |   |
|       | Cancel                         |   |

Your file is now created and ready to be uploaded to MH.

The 835 will show a recoup of the original payment and then the new payment underneath that line.